## PCA-6289

Socket 604 Dual Xeon™/LV Xeon™ Full-sized Processor Card with PCI-X/DDR/VGA/ Dual GbE/400 or 533 MHz FSB

**User's Manual** 

## **Copyright Notice**

This document is copyrighted, 2005, by Advantech Co., Ltd. All rights are reserved. Advantech Co., Ltd. reserves the right to make improvements to the products described in this manual at any time without notice. No part of this manual may be reproduced, copied, translated or transmitted in any form or by any means without the prior written permission of Advantech Co., Ltd. Information provided in this manual is intended to be accurate and reliable. However, Advantech Co., Ltd. assumes no responsibility for its use, nor for any infringements upon the rights of third parties which may result from its use.

Acknowledgements

•AWARD is a trademark of Phoenix Technologies Ltd.

•IBM and PC are trademarks of International Business Machines Corporation.

Intel®, Xeon<sup>™</sup> and LV Xeon<sup>™</sup> are trademarks of Intel Corporation.
iTE is a trademark of iTE Corporation.

All other product names or trademarks are the properties of their respective owners.

> Part No. 2002628900 Printed in Taiwan

1st. Edition June 2005

## 1.0.1 A Message to the Customer

#### Advantech customer services

Each and every Advantech product is built to the most exacting specifications to ensure reliable performance in the harsh and demanding conditions typical of industrial environments. Whether your new Advantech equipment is destined for the laboratory or the factory floor, you can be assured that your product will provide the reliability and ease of operation for which the name Advantech has come to be known. Your satisfaction is our primary concern. Here is a guide to Advantech's customer services. To ensure you get the full benefit of our services, please follow the instructions below carefully.

#### **Technical support**

We want you to get the maximum performance from your products. So if you run into technical difficulties, we are here to help. For the most frequently asked questions, you can easily find answers in your product documentation. These answers are normally a lot more detailed than the ones we can give over the phone.

So please consult this manual first. If you still cannot find the answer, gather all the information or questions that apply to your problem, and with the product close at hand, call your dealer. Our dealers are well trained and ready to give you the support you need to get the most from your Advantech products. In fact, most problems reported are minor and are able to be easily solved over the phone.

In addition, free technical support is available from Advantech engineers every business day. We are always ready to give advice on application requirements or specific information on the installation and operation of any of our products.

## 1.0.2 Product warranty

Advantech warrants to you, the original purchaser, that each of its products will be free from defects in materials and workmanship for two years from the date of purchase.

This warranty does not apply to any products which have been repaired or altered by persons other than repair personnel authorized by Advantech, or which have been subject to misuse, abuse, accident or improper installation. Advantech assumes no liability under the terms of this warranty as a consequence of such events.

If an Advantech product is defective, it will be repaired or replaced at no charge during the warranty period. For out-of-warranty repairs, you will be billed according to the cost of replacement materials, service time and freight. Please consult your dealer for more details.

If you think you have a defective product, follow these steps:

- Step 1. Collect all the information about the problem encountered. (For example, type of PC, CPU speed, Advantech products used, other hardware and software used, etc.) Note anything abnormal and list any on-screen messages you get when the problem occurs.
- Step 2. Call your dealer and describe the problem. Please have your manual, product, and any helpful information readily available.
- Step 3. If your product is diagnosed as defective, obtain an RMA (return material authorization) number from your dealer. This allows us to process your return more quickly.
- Step 4. Carefully pack the defective product, a fully-completed Repair and Replacement Order Card and a photocopy proof of purchase date (such as your sales receipt) in a shippable container. A product returned without proof of the purchase date is not eligible for warranty service.
- Step 5. Write the RMA number visibly on the outside of the package and ship it prepaid to your dealer.

## 1.0.3 Initial Inspection

Before you begin installing your single board computer, please make sure that the following materials have been shipped:

1 PCA-6289 Dual Xeon<sup>™</sup> / LV Xeon<sup>™</sup> processor-based single board computer

1 Dual-CPU Cooler Set

- 1 PCA-6289 Startup Manual
- 1 CD with driver utility and manual (in PDF format)

1 FDD cable

- 2 Ultra ATA 33/66/100 HDD cables
- 2 180 mm +12V power extension cables
- 1 Printer/COM port cable kit
- 1 COM port cable kit
- 1 Y cable for PS/2 keyboard and PS/2 mouse

Warranty card

If any of these items are missing or damaged, contact your distributor or sales representative immediately.

We have carefully inspected the PCA-6289 mechanically and

electrically before shipment. It should be free of marks and scratches and in perfect working order upon receipt.

As you unpack the PCA-6289, check it for signs of shipping damage. (For example, damaged box, scratches, dents, etc.) If it is damaged or it fails to meet the specifications, notify our service department or your local sales representative immediately. Also notify the carrier. Retain the shipping carton and packing material for inspection by the carrier. After inspection, we will make arrangements to repair or replace the unit.

### 1.0.4 Release Note

| Date      | Revision     | Description     |
|-----------|--------------|-----------------|
| June 2005 | 1st. Edition | Initial Release |

## Important Safety Information SAFETY INSTRUCTIONS

# FCC

This device complies with the requirements in part 15 of the FCC rules: Operation is subject to the following two conditions:

1. This device may not cause harmful interference, and

2. This device must accept any interference received, including interference that may cause undesired operation

This equipment has been tested and found to comply with the limits for a Class A digital device, pursuant to Part 15 of the FCC Rules. These limits are designed to provide reasonable protection against harmful interference when the equipment is operated in a commercial environment. This equipment generates, uses, and can radiate radio frequency energy and, if not installed and used in accordance with the instruction manual, may cause harmful interference to radio communications. Operation of this device in a residential area is likely to cause harmful interference in which case the user will be required to correct the interference at his/her own expense. The user is advised that any equipment changes or modifications not expressly approved by the party responsible for compliance would void the compliance to FCC regulations and therefore, the user's authority to operate the equipment.

#### CAUTION!!

There is a danger of a new battery exploding if it is incorrectly installed. Do not attempt to recharge, force open, or heat the battery. Replace the battery only with the same or equivalent type recommended by the manufacturer. Discard used batteries according to the manufacturer's instructions.

## Contents

| Chapter | 1    | Hardware Configuration                            | 2        |
|---------|------|---------------------------------------------------|----------|
| -       | 11   | Introduction                                      | 2        |
|         | 1.2  | Features                                          | 2        |
|         | 1.3  | Specifications                                    |          |
|         |      | 1.3.1 System                                      | 3        |
|         |      | 1.3.2 Memory                                      |          |
|         |      | 1.3.3 Input/Output                                |          |
|         |      | 1.3.4 VGA interface                               | 4        |
|         |      | 1.3.5 Ethernet LAN                                | 4        |
|         |      | 1.3.6 Industrial features                         | 4        |
|         |      | 1.3.7 Mechanical and environmental specifications | 4        |
|         | 1.4  | Jumpers and Connectors                            | 5        |
|         |      | Table 1.1:Jumpers                                 | 5        |
|         | 1.6  | PCA-6289 Block Diagram                            |          |
|         |      | Figure 1.2:PCA-6289 Block Diagram                 | 8        |
|         | 1.7  | Safety Precautions                                | 9        |
|         | 1.8  | Jumper Settings                                   | 10       |
|         | 1.0  | 1.8.1 How to set jumpers                          |          |
|         | 1.9  | System Memory                                     |          |
|         | 1 10 | 1.9.1 Dual channel configuration                  |          |
|         | 1.10 | Memory Installation Procedures                    |          |
|         | 1.11 | Figure 1 2: Processor Installation                | 12       |
|         | 2    |                                                   | 12<br>16 |
| Chapter | 2    | Award BIOS Setup                                  | 16       |
|         | 2.1  | Introduction                                      | 16       |
|         | 2.2  | Entering Setup                                    | 10       |
|         | 2.2  | Figure 2.1. Award BIOS Setup Initial screen       | 10       |
|         | 2.3  | Figure 2.2:Standard CMOS features screen          | 16<br>17 |
|         | 2.4  | Advanced BIOS Features                            |          |
|         |      | Figure 2.3: Advanced BIOS features screen         |          |
|         |      | 2.4.1 Hard Disk Boot Priority                     |          |
|         |      | 2.4.2 Virus Warning                               |          |
|         |      | 2.4.3 CPU L1 & L2, L3 Cache                       |          |
|         |      | 2.4.4 Hyper-Threading Technology                  |          |
|         |      | 2.4.5 Quick Power On Self Test                    |          |
|         |      | 2.4.6 First/Second/Third Boot Device              |          |
|         |      | 2.4.7 Boot Other Device                           | 19       |
|         |      | 2.4.8 Swap Floppy Drive                           | 19       |
|         |      | 2.4.9 Boot Up Floppy Seek                         | 19       |
|         |      | 2.4.10 Boot Up NumLock Status                     |          |
|         |      | 2.4.11 Gate A20 Option                            |          |
|         |      | 2.4.12 Typematic Rate Setting                     | 19       |

|      | 2.4.13  | Typematic Rate (Chars/Sec)                   | 19 |
|------|---------|----------------------------------------------|----|
|      | 2.4.14  | Typematic Delay (msec)                       | 19 |
|      | 2.4.15  | Security Option                              | 19 |
|      | 2.4.16  | APIC Mode                                    |    |
|      | 2.4.17  | MPS Version Control For OS                   |    |
| 2.5  | Advan   | ced Chipset Features:                        | 20 |
|      |         | Figure 2.4: Advanced chipset features screen |    |
|      | 2.5.1   | System BIOS Cacheable                        |    |
|      | 2.5.2   | Video BIOS Cacheable                         | 21 |
|      | 2.5.3   | Memory Hole at 15M-16M                       |    |
|      | 2.5.4   | Delayed Transaction                          | 21 |
| 2.6  | Integra | ated Peripherals                             |    |
|      | •       | Figure 2.5:Integrated peripherals            |    |
|      | 2.6.1   | On-Chip IDE Device                           |    |
|      | 2.6.2   | USB Controller                               |    |
|      | 2.6.3   | USB Keyboard Support                         |    |
|      | 2.6.4   | AC'97 Audio                                  |    |
|      | 2.6.5   | Onboard LAN Boot ROM                         |    |
|      | 2.6.6   | Onboard FDC Controller                       |    |
|      | 2.6.7   | Onboard Serial Ports 1 and 2                 |    |
|      | 2.6.8   | Onboard Serial Ports (1, 2, 3, 4)            |    |
|      | 2.6.9   | Onboard Parallel Port                        |    |
|      | 2.6.10  | Parallel Port Mode                           |    |
|      | 2.6.11  | ECP Mode Use DMA                             |    |
|      |         | Figure 2.6:Power Management Setup            |    |
|      | 2.6.12  | Auto PWR-Failure Resume                      |    |
|      | 2.6.13  | Power Supply Type                            |    |
|      | 2.6.14  | ACPI Function                                |    |
|      | 2.6.15  | Power Management                             |    |
|      | 2.6.16  | Video Off Method                             |    |
|      | 2.6.17  | Video Off In Suspend                         |    |
|      | 2.6.18  | Suspend Type                                 |    |
|      | 2.6.19  | MODEM Use IRQ                                |    |
|      | 2.6.20  | Soft-Off by PWRBTN (Power Button)            |    |
|      | 2.6.21  | Wake up on LAN 1                             |    |
|      | 2.6.22  | Power On by Ring                             |    |
| 2.7  | PnP/P   | CI Configurations.                           |    |
|      |         | Figure 2.7:BIOS PnP/PCI Configurations       |    |
|      | 2.7.1   | Reset Configuration Data                     |    |
|      | 2.7.2   | Resources Controlled By                      |    |
|      | 2.7.3   | PCI/VGA Palette Snoop                        |    |
|      | 2.7.4   | PCI Latency Timer (CLK)                      |    |
| 2.8  | PC He   | alth Status.                                 |    |
|      |         | Figure 2.8:BIOS- PC Health Status            |    |
| 2.9  | Load I  | Fail-Safe Defaults                           | 27 |
| 2.10 | Load (  | Optimized Defaults                           |    |

|          | 2.11 | Set Supervisor/User Password                  | 28 |
|----------|------|-----------------------------------------------|----|
|          | 2.12 | Save & Exit Setup                             | 28 |
|          | 2.13 | Exit Without Saving                           | 28 |
| Chapter  | 3    | VGA Setup                                     | 30 |
|          | 3.1  | Before you begin                              | 30 |
|          | 3.2  | Installing VGA Driver                         | 31 |
|          |      | Figure 3.1:Installing VGA Driver              | 31 |
| Chapter  | 4    | Chipset Software Installation Utility         | 34 |
| _        | 4.1  | Installing Intel Chipset Software             | 34 |
| Chapter  | 5    | LAN Configuration                             | 40 |
| 1        | 5.1  | Installation                                  | 40 |
| Chapter  | 6    | USB 1.1 Configuration                         | 44 |
| •        | 6.1  | Installation                                  | 44 |
| Appendix | x A  | Programming the watchdog                      | 46 |
| 11       | A.1  | Programming the Watchdog Timer                | 46 |
|          |      | A.1.1 Watchdog Timer Working Procedure        | 46 |
|          |      | Table A.1:Installing the heatsink             | 46 |
|          |      | A.1.2 Watchdog Timer Control Register         | 46 |
|          |      | Table A.2:WDT Control Register Bit Definition | 47 |
|          |      | A.1.3 Watchdog Timer Programming Procedure    | 47 |
|          |      | A.1.4 Clear the WDT                           | 47 |
| Appendix | хB   | Pin Assignments                               | 52 |
|          | B.1  | Mainboard                                     | 52 |
|          | B.2  | Daughterboard                                 | 53 |

PCA-6289 User Manual

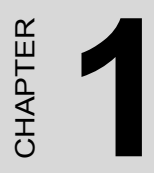

## **General Information**

## **Chapter 1 Hardware Configuration**

## 1.1 Introduction

The PCA-6289 Series all-in-one industrial grade single board computer is a high performance and full-featured computing engine. It follows the PICMG 1.0 specification and meets most requirements for industrial applications.

The PCA-6289 uses Intel's E7501 chipset to support dual Intel Socket 604 Xeon<sup>™</sup>/ LV Xeon<sup>™</sup> processors with 533/400 MHz front side bus. The dual channel DDR 200/266 SDRAM interface provides bottle neck free memory bandwidth up to 4.2 GB/s. Other features include onboard 32 bits/33 MHz PCI ATI Rage XL VGA controller with integrated 8MB frame buffer memory provides high performance graphic function dual Giga-bit Ethernet ports, four USB 1.1 ports (up to 12 Mbps), and other standard PC functions like two RS-232 serial ports, one enhanced parallel port and floppy disk interface.

PCA-6289 offers several impressive industrial features such as: CMOS data backup, which is stored in the Flash memory, which protects data even after battery failure. Also included is a 256-level watch-dog timer, which resets the CPU if a program cannot be executed normally. This enables reliable operation in unattended environments.

## 1.2 Features

- 1. **High performance:** The PCA-6289 uses Intel E7501 chipset which offers high-bandwidth interfaces such as dual-channel DDR200/266 main memory, 400/533 MHz system bus, ATi Rage XL VGA controller and 8MB frame buffer memory which provides high performance graphic functions, Gigabit Ethernet (GbE) and USB 1.1 connectivity to ensure the flexibility and performance you expect.
- 2. **BIOS CMOS backup and restore:** When BIOS CMOS setup has been completed, data in the CMOS RAM is automatically backed up to the Flash ROM. This is particularly useful in harsh environments which may cause setup data loss such as battery failure. Upon such an error occurring, BIOS will check the data, and automatically restore the original data for booting.

3. **Supports Hyper-Threading :** This allows HT-enabled Xeon<sup>TM</sup> / LV Xeon<sup>TM</sup> processors to process two threads simultaneously. By building two logical processors into a single physical processor, the performance and utilization of the processor resource will both increase. Users can obtain a higher CPU performance while Hyper-Threading is enabled.

## 1.3 Specifications

## 1.3.1 System

- CPU: Dual Intel<sup>®</sup> socket 604 Xeon<sup>™</sup> / LV Xeon<sup>™</sup> processors up to 3.06 GHz, FSB 400/533 MHz; supports Intel Hyper-Threading technology.
- L2 Cache: CPU built-in 512 KB full-speed L2 cache.
- BIOS: Award Flash BIOS (8Mb Flash Memory).
- System Chipset: Intel E7501 with ICH3-S.
- **EIDE hard disk drive interface:** Supports two IDE hard disk drives or four enhanced IDE devices. Supports ATA 33/66/100 (33/66/100MB/s data transfer rate.) BIOS enabled/disabled.
- Floppy disk drive interface: Supports 5<sup>1</sup>/<sub>4</sub>" (360 KB and 1.2 MB) and/ or 3<sup>1</sup>/<sub>2</sub>" (720 KB, 1.44 MB, 2.88 MB). BIOS enabled/disabled.

## 1.3.2 Memory

• **RAM:** Up to 8GB in four 184-pin DIMM sockets. Supports dual channel DDR200/266 SDRAM (Registered/ECC DIMMs only).

### 1.3.3 Input/Output

- Bus interface: PICMG 1.0 compliant PCI/ISA bus interface.
- Enhanced parallel port: Configurable to LPT1, LPT2, LPT3, or disabled. Standard DB-25 female connector provided. Supports EPP/SPP/ ECP
- Serial ports: Two RS-232 ports with 16C550 UARTs (or compatible) with 16-byte FIFO buffer. Supports speeds up to 115.2 Kbps. Ports can be individually configured to COM1, COM2 or disabled.
- **Keyboard and PS/2 mouse connector:** One 6-pin mini-DIN connector is located on the mounting bracket for easy connection to a keyboard or PS/2 mouse. An on board keyboard pin header connector is also available.

- ISA bus: Support ISA high drive. PCI-to-ISA bridge: ITE IT8888.
- AC-97 Audio: AC-97 2.0 output, 10 pin header x 1.
- USB port: Supports up to four USB 1.1 and transmission rate up to 12Mbps; available through two-port USB Cable with Bracket or Front panel USB cable.

## 1.3.4 VGA interface

- Controller: ATi Rage XL VGA controller.
- **Display memory:** Graphic controller chip integrate 8MB frame buffer memory.

## 1.3.5 Ethernet LAN

- Supports dual10/100/1000Base-T Ethernet networking
- Controller: Intel 82545EM and 82544GC gigabit ethernet controllers.

## 1.3.6 Industrial features

• Watchdog timer: The watch-dog timer is programmable, with each unit equal to 1, 2, 4, 8, 16,..., 256 seconds. You can find programming detail in Appendix A.

## 1.3.7 Mechanical and environmental specifications

- Operating temperature:  $0^{\circ} \sim 60^{\circ}$  C ( $32^{\circ} \sim 140^{\circ}$  F, depending on CPU).
- Storage temperature: -20° ~ 80° C (-4° ~ 176° F).
- Humidity: 20 ~ 95% non-condensing.
- Power supply voltage: +5 V, ±12 V.
- **Power consumption:** Typical : +5V @ 10A, +12V @ 13.5A (Intel Xeon 3.06G CPU) or +5V @ 8.5A, +12V @ 7.5A (Intel LV Xeon 2.4G CPU).
- Board size: 338.58 mm (L) x 122 mm (W) (13.3" x 4.8").

## 1.4 Jumpers and Connectors

Connectors on the PCA-6289 single board computer link it to external devices such as hard disk drives and a keyboard. In addition, the board has a number of jumpers used to configure your system for your application.

The tables below list the function of each of the board jumpers and connectors. Later sections in this chapter give instructions on setting jumpers. Chapter 2 gives instructions for connecting external devices to your single board computer.

| Table 1.1: Jumpers   |                                                       |
|----------------------|-------------------------------------------------------|
| Lable                | Function                                              |
| J1,J2                | +12V Power Connector                                  |
| J4,J5                | Fan Connector                                         |
| J5 on Daughter Board | ATX Power Connector                                   |
| J6                   | AC'97                                                 |
| J7                   | 1x2 2.54 mm Pin Header for IDE LED                    |
| J13                  | 1x3 2.54 mm Pin Header for AT/ATX Selection           |
| JP1                  | 1x4 2.54 mm Pin Header for Speaker Function           |
| JP3                  | 2x4 2.0 mm Pin Header for Digital I/O                 |
| JP4                  | 1x3 2.0 mm Pin Header for ON Board RTC                |
| JP5                  | 1x2 2.0 mm Pin Header for SMBUS<br>External Connector |
| JP6                  | 1x2 2.54 mm Pin Header for Reset Button               |
| JP7                  | 1x2 2.54 mm Pin Header for Power Button               |
| JP9                  | 1x5 2.54 mm Pin Header for Lock Function              |

| Table 1.2: Connectors on PCA-6289 IO board |                                              |  |
|--------------------------------------------|----------------------------------------------|--|
| Label                                      | Function                                     |  |
| CN1                                        | Primary IDE connector                        |  |
| CN2                                        | Secondary IDE connector                      |  |
| J1                                         | PIO connector                                |  |
| J2                                         | Floppy Disk connector                        |  |
| J3, J4                                     | SIO connector                                |  |
| J8, J9                                     | Single USB connectors                        |  |
| J12                                        | Dual USB pin headers for front USB interface |  |

## 1.5 Board Layout: Jumper and Connector Locations

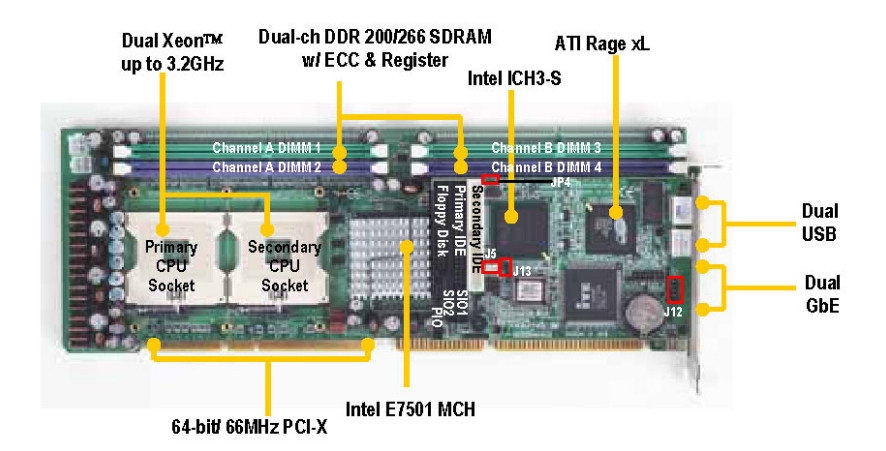

Figure 1.1: Jumper and Connector locations

## 1.6 PCA-6289 Block Diagram

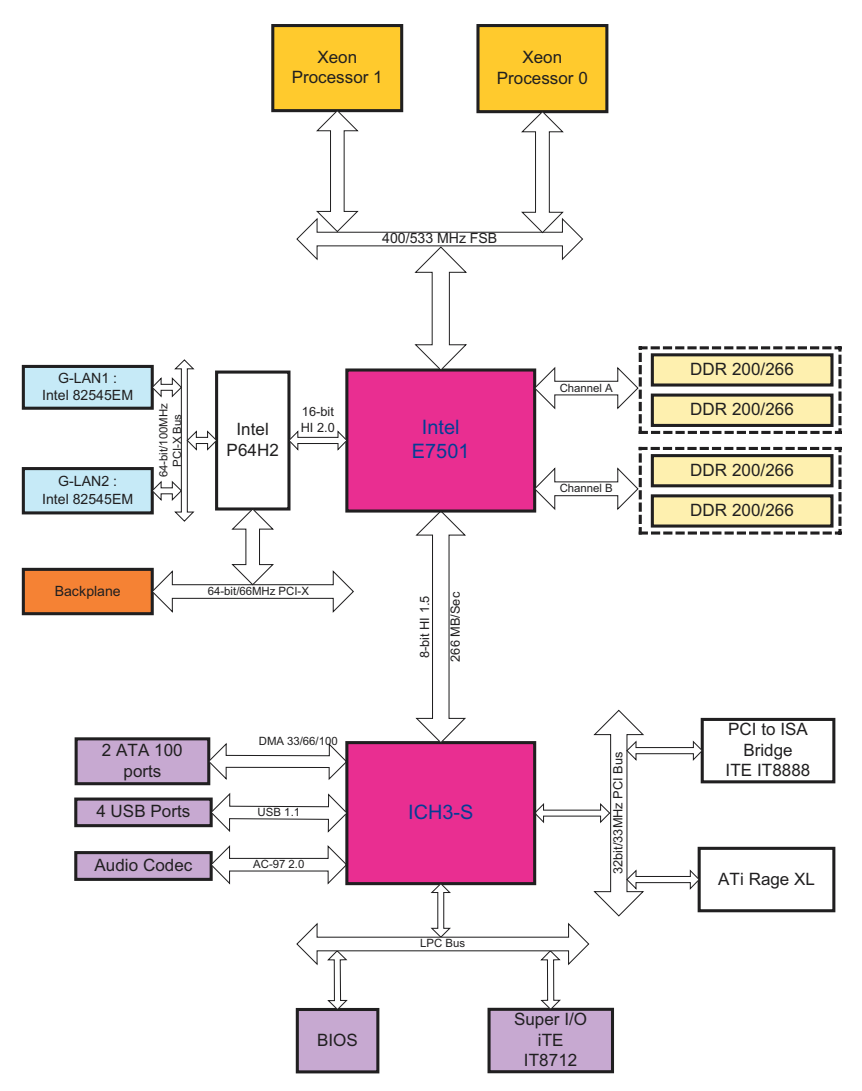

Figure 1.2: PCA-6289 Block Diagram

## 1.7 Safety Precautions

- Warning! Always completely disconnect the power cord from your chassis whenever you work with the hardware. Do not make connections while the power is on. Sensitive electronic components can be damaged by sudden power surges. Only experienced electronics personnel should open the PC chassis.
- Caution! Always ground yourself to remove any static charge before touching the single board computer. Modern electronic devices are very sensitive to static electric charges. As a safety precaution, use a grounding wrist strap at all times. Place all electronic components on a static-dissipative surface or in a static-shielded bag when they are not in the chassis.
- Caution! The computer is provided with a battery-powered Real-time Clock circuit. There is a danger of explosion if battery is incorrectly replaced. Replace only with same or equivalent type recommended by the manufacturer. Discard used batteries according to manufacturer's instructions.
- Notice: Before install your PCA-6289 into a chassis, make sure that all components on both sides of the CPU card do not touch any metal parts, especially the chassis wall and add-on card at the adjacent slot.

## 1.8 Jumper Settings

This section provides instructions on how to configure your single board computer by setting the jumpers. It also includes the single board computer's default settings and your options for each jumper.

### 1.8.1 How to set jumpers

You can configure your single board computer to match the needs of your application by setting the jumpers. A jumper is a metal bridge that closes an electrical circuit. It consists of two metal pins and a small metal clip (often protected by a plastic cover) that slides over the pins to connect them. To "close" (or turn ON) a jumper, you connect the pins with the clip. To "open" (or turn OFF) a jumper, you remove the clip. Sometimes a jumper consists of a set of three pins, labeled 1, 2, and 3. In this case you connect either pins 1 and 2, or 2 and 3. A pair of needle-nose pliers may be useful when setting jumpers.

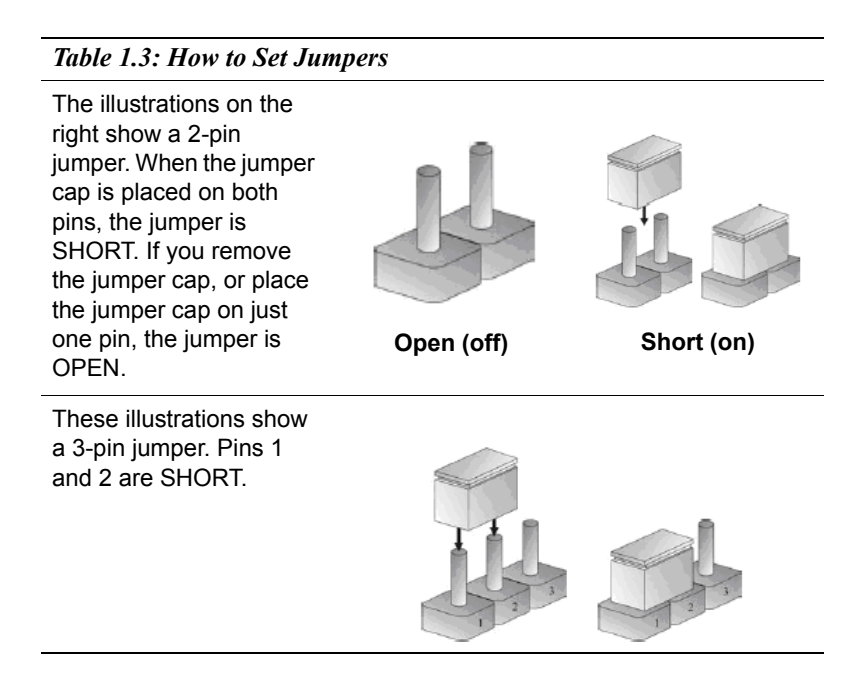

## 1.9 System Memory

The system memory is provided by DIMM's (Dual In-line Memory Modules) on the CPU board. The CPU board contains two memory banks: Bank 0 and 1, corresponding to connector DIMM1, DIMM2.

The table below shows possible DIMM configurations for the memory banks. Please be noted that the PCA-6289 supports 8 GB DDR SDRAM. Configurations using different brands of memory modules are not recommended.

| Table 1.4: PCA-6289G2-00A1 DIMM Configurations |                    |                    |                    |                 |
|------------------------------------------------|--------------------|--------------------|--------------------|-----------------|
| DIMM1<br>Channel A                             | DIMM2<br>Channel A | DIMM3<br>Channel B | DIMM4<br>Channel B | Total<br>Memory |
| 128MB                                          | 128MB              | Empty              | Empty              | 256MB           |
| 256MB                                          | 256MB              | Empty              | Empty              | 512MB           |
| 512MB                                          | 512MB              | Empty              | Empty              | 1024MB          |
| 1024MB                                         | 1024MB             | Empty              | Empty              | 2048MB          |
| Empty                                          | Empty              | 128MB              | 128MB              | 256MB           |
| Empty                                          | Empty              | 256MB              | 256MB              | 512MB           |
| Empty                                          | Empty              | 512MB              | 512MB              | 1024MB          |
| Empty                                          | Empty              | 1024MB             | 1024MB             | 2048MB          |
| 128MB                                          | 128MB              | 128MB              | 128MB              | 512MB           |
| 256MB                                          | 256MB              | 256MB              | 256MB              | 1024MB          |
| 512MB                                          | 512MB              | 512MB              | 512MB              | 2048MB          |
| 1024MB                                         | 1024MB             | 1024MB             | 1024MB             | 4096MB          |
| 2048MB                                         | 2048MB             | 2048MB             | 2048MB             | 8192MB          |

#### 1.9.1 Dual channel configuration

The four DIMM sockets are arranged in two channels: DIMM1 & DIMM2 in channel A; DIMM3 & DIMM4 in channel B. To enable dual channel operation, please install a matched pair of DIMMs in DIMM1 &

DIMM3 (green sockets). If additional memory is to be used, another matched pair of DIMMs have to be installed in DIMM2 & DIMM4 (purple sockets).

"Matched pair of DIMMs" means: same in speed (DDR200, DDR266), same in size (128MB, 256MB, 512MB, 1GB or 2GB), same in chip density (128 Mb, 256Mb or 512Mb) and same in CSA latency. Any other memory configuration will result in single channel memory operation.

## 1.10 Memory Installation Procedures

To install DIMMs, first make sure the two handles of the DIMM socket are in the "open" position. i.e. The handles lean outward. Slowly slide the DIMM module along the plastic guides on both ends of the socket. Then press the DIMM module right down into the socket, until you hear a click. This is when the two handles have automatically locked the memory module into the correct position of the DIMM socket. To remove the memory module, just push both handles outward, and the memory module will be ejected by the mechanism in the socket.

## 1.11 Processor Installation

#### To change the CPU:

- 1. Pull the handling bar of the socket upward to the other end to loosen the socket's openings. Carefully lift the existing CPU up to remove it from the socket.
- 2. Place the new CPU on the middle of the socket, orienting its beveled corner to line up with the socket's beveled corner. Make sure the pins of the CPU fit evenly to the socket openings. Replace the handling bar to fasten the CPU to the socket.

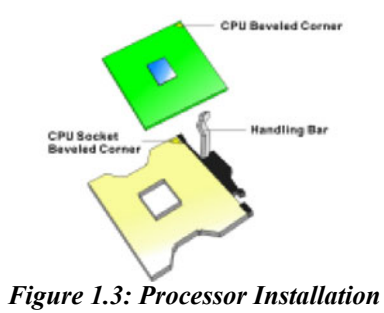

PCA-6289 User's Manual

## Table 1.5: Installing the heatsink

**Step 1** Insert the fan in the CPU bed.

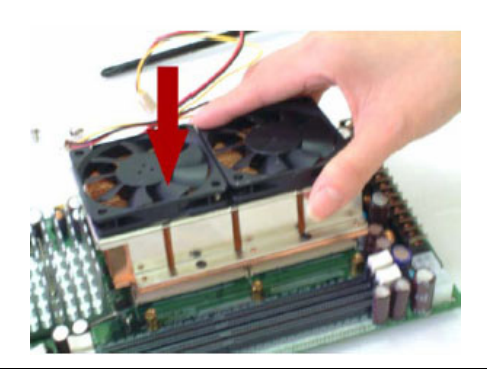

Step 2 As shown in the picture, screw tight

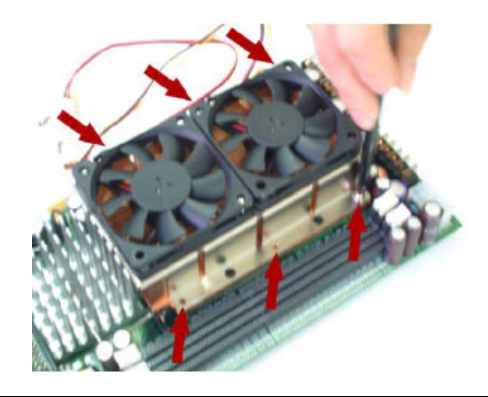

Step 3 Then get the fan connector connected.

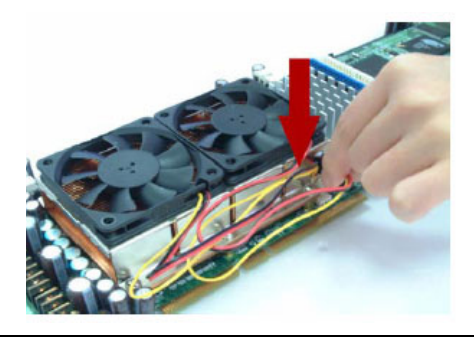

PCA-6289 User's Manual

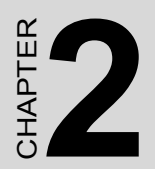

## **Award BIOS Setup**

## Chapter 2 Award BIOS Setup

## 2.1 Introduction

Award's BIOS ROM has a built-in setup program that allows users to modify the basic system configuration. This type of information is stored in battery backed-up memory (CMOS RAM) so that it retains the setup information when the power is turned off.

## 2.2 Entering Setup

Turn on the computer and press <Del> to allow you to enter the BIOS setup.

| Phoenix - AwardBIOS CMOS Setup Utility                                     |                         |  |  |  |
|----------------------------------------------------------------------------|-------------------------|--|--|--|
| ▶ Standard CMOS Features                                                   | Load Fail-Safe Defaults |  |  |  |
| ► Advanced BIOS Features                                                   | Load Optimized Defaults |  |  |  |
| ► Advanced Chipset Features                                                | Set Supervisor Password |  |  |  |
| ▶ Integrated Peripherals Set User Password                                 |                         |  |  |  |
| ▶ Power Management Setup Save & Exit Setup                                 |                         |  |  |  |
| ▶ PnP/PCI Configurations Exit Without Saving                               |                         |  |  |  |
| ▶ PC Health Status                                                         |                         |  |  |  |
| Esc : Quit F9 : Menu in BIOS ↑↓→+ : Select Item<br>F10 : Save & Exit Setup |                         |  |  |  |
| Time, Date, Hard Disk Type                                                 |                         |  |  |  |

Figure 2.1: Award BIOS Setup initial screen

## 2.3 Standard CMOS Setup

Choose the "Standard CMOS Features" option from the "Initial Setup Screen" menu, and the screen below will be displayed. This menu allows users to configure system components such as date, time, hard disk drive, floppy drive, display, and memory.

| Phoenix - Award WorkstationBIOS CMOS Setup Utility<br>Standard CMOS Features                                                                                           |                                                    |                                                          |  |  |
|----------------------------------------------------------------------------------------------------|----------------------------------------------------|----------------------------------------------------------|--|--|
| Date (mm:dd:yy)                                                                                                    | Tue, Jan 20 2004                                   | Item Help                                                |  |  |
| <ul> <li>I Inter (Intermetes)</li> <li>► IDE Primary Master</li> <li>► IDE Secondary Master</li> <li>► IDE Secondary Master</li> <li>► IDE Secondary Master</li> </ul> | 15 : 30 : 16                                       | Menu Level<br>Change the day, month,<br>year and century |  |  |
| Drive A                                                                                                    | E1.44M, 3.5 in.1                                   |                                                          |  |  |
| Video<br>Halt On                                                                                                    | EEGA/UGA]<br>[All , But Keyboard]                  |                                                          |  |  |
| Base Memory<br>Extended Memory<br>Total Memory                                                                                                    | 640K<br>65472K<br>1024K                            |                                                          |  |  |
| †↓→←:Move Enter:Select<br>F5: Previous Values                                                                                                    | +/-/PU/PD:Value F10:Save<br>F6: Fail-Safe Defaults | ESC:Exit F1:General Help<br>F7: Optimized Defaults       |  |  |

Figure 2.2: Standard CMOS features screen

## 2.4 Advanced BIOS Features

The "Advanced BIOS Features" screen appears when choosing the "Advanced BIOS Features" item from the "Initial Setup Screen" menu. It allows the user to configure the PCA-6289 according to his particular requirements. Below are some major items that are provided in the Advanced BIOS Features screen. A quick booting function is provided for your convenience. Simply enable the Quick Booting item to save yourself valuable time

| Phoenix - Award WorkstationBLOS CMOS Setup Utility<br>Advanced BLOS Features                                                                                                    |                                                                                                    |  |  |
|----------------------------------------------------------------------------------------------------|----------------------------------------------------------------------------------------------------|--|--|
| Uirus Warning(Disabled)CPU L1 & L2 Cache(Enabled)CPU L3 Cache(Enabled)Hyper-Threading Technology (Enabled)Quick Power On Self IestUirus Boot Device(Floppy)Second Boot Device(HDD-0)Third Boot Device(LS120)Boot Other Device(Enabled)Boot Up Floppy Seek(Enabled)Boot Up Floppy Seek(Enabled)Boot Up Nuncek Status(On)Gate A20 Option(Fast)Typenatic Rate Setting(Disabled)× Typenatic Rate (Chars/Sec) 6× Typenatic Belay (Msec)250Security Option(Setup)MPS Version Control For 0S[1,4] | Iten Help<br>Menu Level ►<br>Allows you to choose<br>the UIRUS warning<br>feature for IDE Hard<br>Dick boot sector<br>protection. If this<br>function is enabled<br>and someone attempt to<br>write data into this<br>area, BIOS will show<br>a warning message on<br>screen and alarm beep |  |  |
| ↑↓→+:Move Enter:Select +/-/PU/PD:Ualue F10:Sau<br>F5: Previous Values F6: Fail-Safe Defaults                                                                                                    | e ESC:Exit F1:General Help<br>F7: Optimized Defaults                                                                                                    |  |  |

Figure 2.3: Advanced BIOS features screen

## 2.4.1 Hard Disk Boot Priority

Select hard disk boot device priority.

## 2.4.2 Virus Warning

Enable virus warning, the commands are "Enabled" or "Disabled".

## 2.4.3 CPU L1 & L2, L3 Cache

Enabling this feature speeds up memory access. The commands are "Enabled" or "Disabled."

## 2.4.4 Hyper-Threading Technology

While using CPU with Hyper-Threading technology, you can select "Enabled" to enable Hyper Threading Technology in OS which supports Hyper-Threading Technology or select "Disabled" for other OS which do not support HT technology.

## 2.4.5 Quick Power On Self Test

Allows the system to skip certain tests while booting. This will decrease the time needed to boot the system.

## 2.4.6 First/Second/Third Boot Device

The BIOS tries to load the OS with the devices in the sequence selected. Choices are: "Floppy", "LS120", "HDD-0", "SCSI", "CDROM", "HDD-1", "HDD-2", "HDD-3", "ZIP100", "USB-FDD", "USB-ZIP", "USB-CDROM", "USB-HDD", "LAN", "Disabled".

## 2.4.7 Boot Other Device

To boot another device, choose "Enabled" or "Disabled".

## 2.4.8 Swap Floppy Drive

If the system has two floppy drives, choose "Enabled" to assign physical drive B to logical drive A and vice-versa. The commands are "Enabled" or "Disabled."

## 2.4.9 Boot Up Floppy Seek

Selection of the command "Disabled" will speed the boot up. Selection of "Enabled" searches disk drives during boot up.

## 2.4.10 Boot Up NumLock Status

This feature selects the "power on" state for NumLock. The commands are "Off" or "On."

## 2.4.11 Gate A20 Option

"Normal": A pin in the keyboard controller controls GateA20.

"Fast" (Default): Lets chipset control GateA20.

## 2.4.12 Typematic Rate Setting

The typematic rate is the rate key strokes repeat as determined by the keyboard controller. The commands are .Enabled. or .Disabled.. Enabling allows the typematic rate and delay to be selected.

## 2.4.13 Typematic Rate (Chars/Sec)

This setting controls the speed at which the system registers held-down keystrokes. The choices range from 6 to 30 Chars/Sec.

## 2.4.14 Typematic Delay (msec)

This setting controls the time between the display of the first character and successive characters. There are four delay choices: 250ms, 500ms, 750ms and 1000ms.

## 2.4.15 Security Option

Select whether the password is required every time the system boots or only when you enter setup.

"System" The system will not boot, and access to Setup will be denied if the correct password is not entered at the prompt.

"Setup" The system will boot, but access to Setup will be denied if the correct password is not entered at the prompt

Note: To disable security, select "PASSWORD SET-TING" in the main menu. At this point, you will be asked to enter a password. Simply press <Enter> to disable security. When security is disabled, the system will boot, and you can enter Setup freely.

### 2.4.16 APIC Mode

This setting allows you to enable the APIC mode, the choice is "Disabled" or "Enabled."

## 2.4.17 MPS Version Control For OS

This reports if an FDD is available for Windows 95. The selections are "1.1" or "1.4."

## 2.5 Advanced Chipset Features:

| Phoenix - Award WorkstationBIOS CMOS Setup Utility<br>Advanced Chipset Features                    |                                                      |  |  |
|----------------------------------------------------------------------------------------------------|------------------------------------------------------|--|--|
| System BIOS Cacheable [Enabled]                                                                    | Item Help                                            |  |  |
| Memory Hole At 15M-16M [Disabled]<br>Delayed Transaction [Enabled]<br>DRAM Data Integrity Mode ECC | Menu Level ►                                         |  |  |
| 1↓→+:Move Enter:Select +/-/PU/PD:Ualue F10:Sav<br>F5: Previous Ualues F6: Fail-Safe Defaults       | e ESC:Exit F1:General Help<br>F7: Optimized Defaults |  |  |

Figure 2.4: Advanced chipset features screen

## 2.5.1 System BIOS Cacheable

BIOS ROM at F0000h-FFFFFh, resulting in better system performance. However, if any program writes to this memory area, a system error may result. The available choices are Enabled, Disabled.

## 2.5.2 Video BIOS Cacheable

Selecting Enabled allows caching of the video BIOS ROM at C0000h, resulting in better video performance. However, if any program writes to this memory area, a system error may result. The choices : Enabled, Disabled.

## 2.5.3 Memory Hole at 15M-16M

In order to improve performance, certain space in memory is reserved for ISA cards. This memory must be mapped into the memory. The choices: Enabled, Disabled.

## 2.5.4 Delayed Transaction

The chipset has an embedded 32-bit posted write buffer to support delay transaction cycles. Select Enabled to support compliance with PCI specification version 2.1

## 2.6 Integrated Peripherals

| Phoenix - Award WorkstationBLOS CMOS Setup Utility<br>Integrated Peripherals                                                                                                    |                                                                                                    |                                                    |  |  |
|----------------------------------------------------------------------------------------------------|----------------------------------------------------------------------------------------------------|----------------------------------------------------|--|--|
| ▶ OnChip IDE Device                                                                                                    | [Press Enter]                                                                                                    | Item Help                                          |  |  |
| USB Controller<br>USB Keyboard Support<br>AC97 Audio<br>Onboard EDC Controller<br>Onboard Serial Port 1<br>Onboard Serial Port 2<br>Onboard Parallel Port<br>Parallel Port Mode<br>ECP Mode Use DMA | Lenabled]<br>[Disabled]<br>[Auto]<br>[Disabled]<br>[Enabled]<br>[3F8/1R94]<br>[2F8/1R93]<br>[3F8/1R97]<br>[SPP]<br>[3] | Menu Level ≻                                       |  |  |
| ↑↓→←:Move Enter:Select +<br>F5: Previous Values                                                                                                    | /-/PU/PD:Ualue F10:Save<br>F6: Fail-Safe Defaults                                                                      | ESC:Exit F1:General Help<br>F7: Optimized Defaults |  |  |

Figure 2.5: Integrated peripherals

## 2.6.1 On-Chip IDE Device

The system chipset contains IDE HDD Block mode, and a PCI IDE interface with support for two IDE Primary (Master & Slave) PIO's and two IDE Primary (Master & Slave) UDMA's, and two IDE Secondary (Master & Slave) PIO's and two IDE Secondary (Master & Slave) UDMA's. Select Enabled to activate the primary and/or secondary IDE interface. Select Disabled to deactivate this interface if you install a primary and/or secondary add-in IDE interface.

## 2.6.2 USB Controller

Select Enabled if your system contains a Universal Serial Bus controller and you have USB peripherals.

## 2.6.3 USB Keyboard Support

Select Enabled if your USB controller is enabled and it needs USB keyboard support in legacy (old) OS operating systems such as DOS.

## 2.6.4 AC'97 Audio

Selecting Auto will enable the AC'97 audio if it is detected onboard.

## 2.6.5 Onboard LAN Boot ROM

Decides whether to invoke the boot ROM of the onboard LAN chip. The available choices are LAN1, LAN2, and Disabled.

## 2.6.6 Onboard FDC Controller

Select Enabled if your system has a floppy disk controller (FDC) installed on the system board and you wish to use it. If you install an add-in FDC or the system has no floppy drive, select Disabled in this field.

## 2.6.7 Onboard Serial Ports 1 and 2

Select an address and corresponding interrupt for the first and second serial ports. The choices: Disabled, 3F8/IRQ4, 2F8/IRQ3, 3E8/IRQ4, 2E8/IRQ3.

## 2.6.8 Onboard Serial Ports (1, 2, 3, 4)

This feature allows you to manually select the I/O address and IRQ for the first and second serial ports. It is recommended that you leave it as Auto so that the BIOS can select the best settings for it. But if you need a particular I/O port or IRQ that's been taken up by this serial port, you can manually select an alternative I/O port or IRQ for it. You can also disable this serial port if you do not need to use it. Doing so frees up the I/O port and IRQ used by this serial port. Those resources can then be reallocated for other devices to use.

## 2.6.9 Onboard Parallel Port

This feature allows you to select the I/O address and IRQ for the onboard parallel port. The default I/O address of 387h and IRQ of 7 should work well in most cases. Unless you have a problem with the parallel port, you should leave it at the default settings. The choices: 378/IRQ7, 278/IRQ5, 3BC/IRQ7, and Disabled.

## 2.6.10 Parallel Port Mode

The choices available include SPP, EPP, ECP and ECP+EPP.

### 2.6.11 ECP Mode Use DMA

When the on-board parallel port is set to ECP mode, the parallel port can use DMA 3 or DMA 1.

After you have made your selections in the Integrated Peripherals setup, press the

<ESC> key to go back to the main program screen.

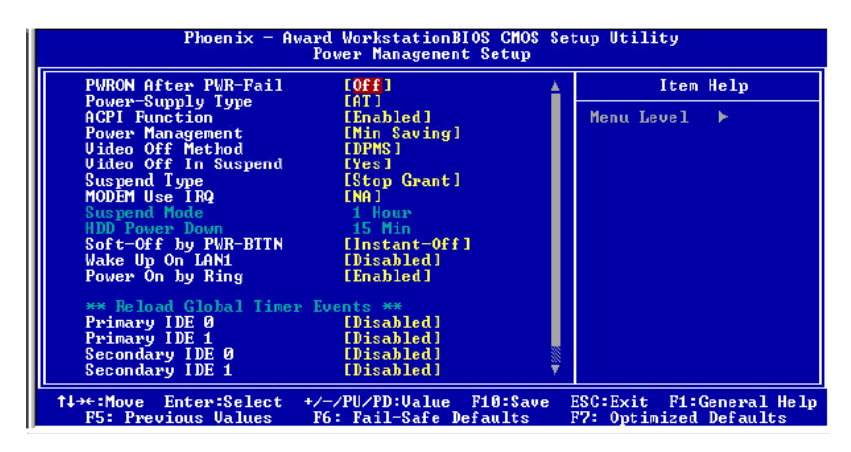

Figure 2.6: Power Management Setup

### 2.6.12 Auto PWR-Failure Resume

This setting specifies whether your system reboots after a power failure. There are three selections:

Off: The system will remain off when power comes back after a power failure.

On: The system will switch on when power comes back after a power failure.

## 2.6.13 Power Supply Type

The choices: AT, ATX.

## 2.6.14 ACPI Function

The ACPI standard (Advanced Configuration and Power Interface) allows the operating system to directly check the functions of energy saving and the PnP (Plug and Play) functionality. The ACPI functions are normally activated by the BIOS. The choices are: Enabled and Disabled.

## 2.6.15 Power Management

This category allows you to select the type (or degree) of power saving and is directly related to the following modes: HDD Power Down, Doze Mode and Suspend Mode

.. Min. Saving: Minimum power management

.. Max Saving: Maximum power management

.. User Define: Allows you to set each mode individually

## 2.6.16 Video Off Method

This determines the manner in which the monitor is blanked. There are three choices:

1. V/H SYNC+Blank: This selection will cause the system to turn off the vertical and horizontal synchronization port and write blanks to the video buffer.

2. Blank Screen: This option only writes blanks to the video buffer.

3. DPMS Support: Select this option if your monitor supports the Display Power

Management signaling (DPMS) standard of the Video Electronics Standard to select video power management values.

## 2.6.17 Video Off In Suspend

This determines the manner in which the monitor is blanked. The choices: Yes, No.

## 2.6.18 Suspend Type

Select the Suspend Type.

The Choices: PwrON Suspend, Stop Grant.

## 2.6.19 MODEM Use IRQ

This determines the IRQ in which the MODEM can use. The Choices: 3, 4, 5, 7, 9, 10, 11, NA.

## 2.6.20 Soft-Off by PWRBTN (Power Button)

Pressing the power button for more than 4 seconds forces the system to enter the

Soft-Off state when the system "hangs". The available choices are Delay 4 Seconds, Instant Off.

## 2.6.21 Wake up on LAN 1

When the system enters a Soft-off mode (Standby power exists but system is not working), it will wake up system when specific signals occurred. The BIOS monitors

the system for "activity" to determine when to enable power management. If you enable this feature, the computer specifies that any signal noticed on the LAN bus channel must go out from the hibernation state. The choices: Enabled, Disabled.

## 2.6.22 Power On by Ring

An input signal on the serial Ring Indicator (RI) line (in other words, an incoming call on the modem) awakens the system from a soft off state. The choices: Enabled, Disabled.

Reload Global Timer Events Primary IDE 0 Primary IDE 1 Secondary IDE 0 Secondary IDE 1

The events are I/O events whose occurrence can prevent the system from entering a power saving mode or can awaken the system from such a mode. In effect, the system remains alert for anything which occurs to a device which is configured as Enabled, even when the system is in a power down mode. The choices: Enabled, Disabled.

| Reset Configuration Data                                                                                                    | [Disabled]                                                                       | Item Help                                                                                                    |
|----------------------------------------------------------------------------------------------------|----------------------------------------------------------------------------------|----------------------------------------------------------------------------------------------------|
| Resources Controlled By<br>× INQ Resources<br>× DMM Resources<br>× Memory Resources<br>PCL/VGA Palette Snoop<br>PCL Latency Timer(CLK) | [Auto(ESCD)]<br>Press Enter<br>Press Enter<br>Press Enter<br>[Disabled]<br>[ 64] | Henu Level ►<br>Default is Disabled.<br>Select Enabled to<br>reset Extended System<br>Configuration Data<br>ESCD> when you exit<br>Setup if you have<br>installed a new add-on<br>and the system<br>reconfiguration has<br>caused such a serious<br>conflict that the OS<br>cannot boot |

Figure 2.7: BIOS -- PnP/PCI Configurations

## 2.7.1 Reset Configuration Data

Normally, you leave this field Disabled. Select Enabled to reset Extended System Configuration Data (ESCD) when you exit Setup if you have installed a new add-on Card and the system reconfiguration has caused such a serious conflict that the operating system cannot boot. The choices: Enabled, Disabled.

### 2.7.2 Resources Controlled By

The Award Plug and Play BIOS has the capacity to automatically configure all of the boot and Plug and Play compatible devices. However, this capability means absolutely nothing unless you are using a Plug and Play operating system such as Windows95. If you set this field to Manual, then choose specific resources by going into each of the submenus that follows this field. The Choice: Auto (ESCD), Manual.

## 2.7.3 PCI/VGA Palette Snoop

Leave this field at Disabled. The Choices: Enabled, Disabled.

## 2.7.4 PCI Latency Timer (CLK)

This item controls how long each PCI device can hold the bus before another takes over.

| Phoenix - Award WorkstationBIOS CMOS Setup Utility<br>PC Health Status                                                                            |                                                    |                                                    |  |
|----------------------------------------------------------------------------------------------------|----------------------------------------------------|----------------------------------------------------|--|
| Ucore                                                                                                    |                                                    | Item Help                                          |  |
| 2.50<br>3.30<br>5.80<br>120<br>1.89<br>SBY3.30<br>SBY3.40<br>CPU1 Temp.<br>CPU2 Temp.<br>CPU2 Temp.<br>System Temp.<br>Fan 1 Speed<br>Fan 2 Speed |                                                    | Menu Level ►                                       |  |
| 1↓→←:Move Enter:Select<br>F5: Previous Values                                                                                                    | +/-/PU/PD:Ualue F10:Save<br>F6: Fail-Safe Defaults | ESC:Exit F1:General Help<br>F7: Optimized Defaults |  |

Figure 2.8: BIOS- PC Health Status

After you have read the PC Health Status, press the <ESC> key to go back to the main program screen.

## 2.9 Load Fail-Safe Defaults

This option opens a dialog box that lets you install fail-safe defaults for all appropriate items in the whole setup utility. Use this option if you have changed your system and it does not operate correctly or does not power up.

## 2.10 Load Optimized Defaults

This option opens a dialog box that lets you install optimized defaults for all appropriate

items in the whole Setup Utility. Press the  $\langle Y \rangle$  key and then  $\langle Enter \rangle$  to install the defaults. Press the  $\langle N \rangle$  key and then  $\langle Enter \rangle$  to not install the defaults. The optimized defaults place demands on the system that may be greater than the performance level of the components, such as the CPU and the memory. You can cause fatal errors or instability if you install the optimized defaults when your hardware does not support them. If you only want to install setup defaults for a specific option, select and display that option, and then press the  $\langle F7 \rangle$  key.

## 2.11 Set Supervisor/User Password

The Supervisor/User Password utility sets the password. The mainboard is shipped with the password disabled. If you want to change the password, you must first enter the current password, then at the prompt enter your new password. The password is case sensitive. You can use up to eight alphanumeric characters. Press <Enter> after entering the password. At the next prompt, confirm the new password by retyping it and pressing <Enter> again. To disable the password, press <Enter> instead of entering a new password when the Enter Password dialog box appears. A message appears confirming that the password has been disabled. If you have set supervisor and user passwords, only the supervisor password allows you to enter the BIOS Setup Program.

Note: If you forget your password, the only way to solve this problem is to discharge the CMOS memory by turning power off and placing a shunt (jumper cap) on jumper JP2 to short pin 2 and pin 3 for five seconds, then putting the shunt back to pin 1 and pin 2 of JP2.

## 2.12 Save & Exit Setup

If you select this and press <Enter>, the values entered in the setup utilities will be recorded in the CMOS memory of the chipset. The microprocessor will check this every time you turn your system on and compare this to what it finds as it checks the system. This record is required for the system to operate.

## 2.13 Exit Without Saving

Selecting this option and pressing <Enter> lets you exit the setup program without recording any new values or changing old ones.

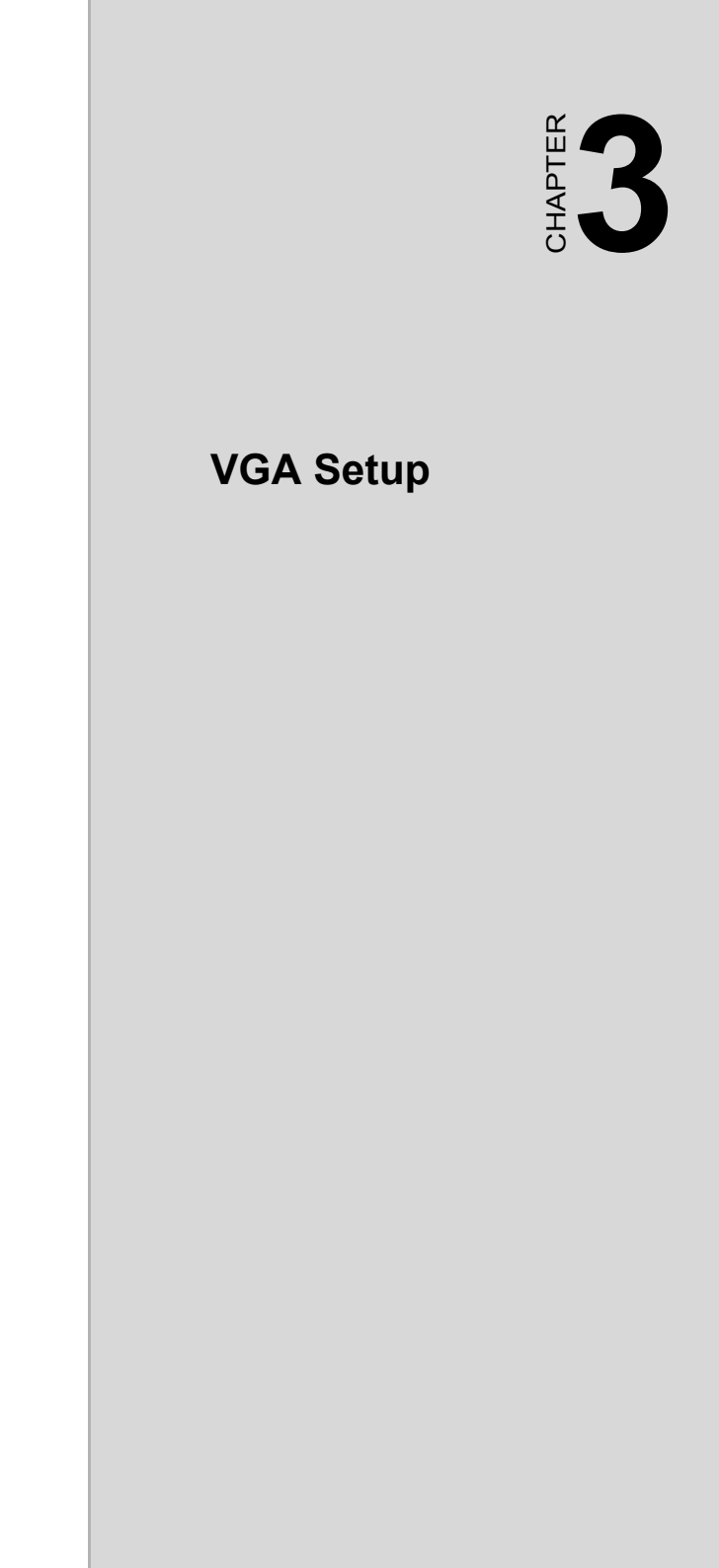

## Chapter 3 VGA Setup

## 3.1 Before you begin

The PCA-6289 series comes with a driver installation CD-ROM that enables you to install VGA driver software, Intel chipset software, and LAN.

## 3.2 Installing VGA Driver

#### Figure 3.1: Installing VGA Driver

#### Step 1

Double click the folder of VGA. The menu will display. Select the folder of J5.30.0\_CD09\_ RXL\_N-WDM for Windows 2000 operating system.

#### Step 2

After the menu displays, select the SETUP icon.

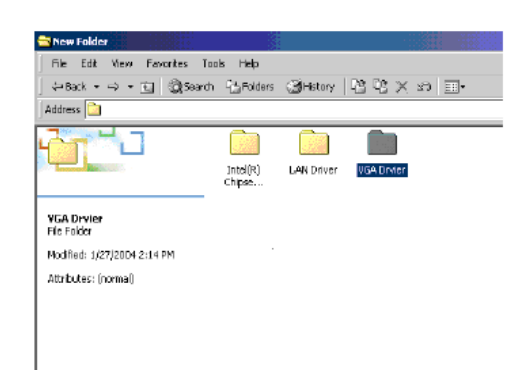

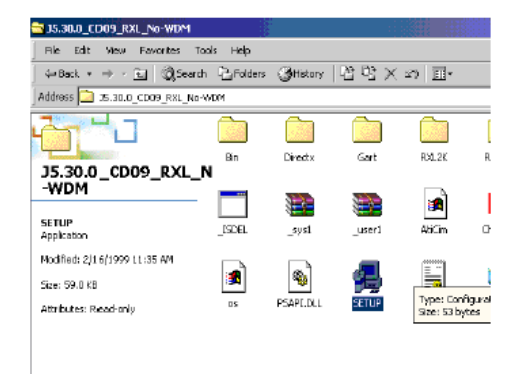

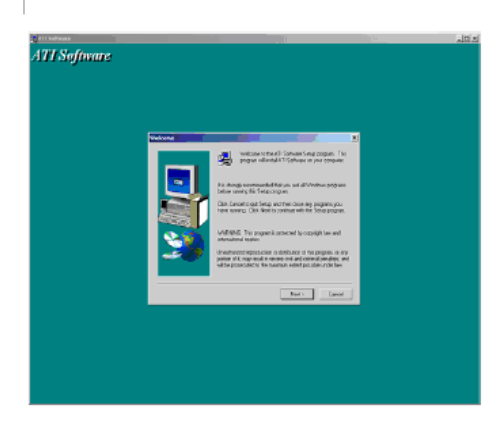

#### Step 3

Click NEXT to continue with the Setup program.

#### Step 4

To install ATI software, you must accept this agreement. Click YES to continue Setup.

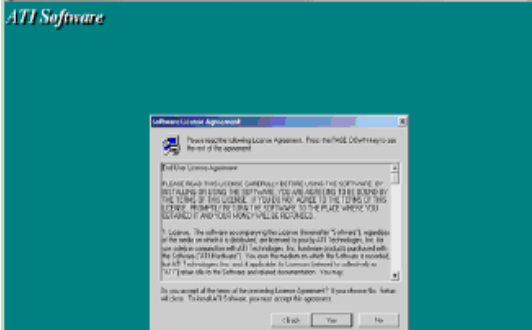

#### Step 5

Please select the component you want to install and then click NEXT.

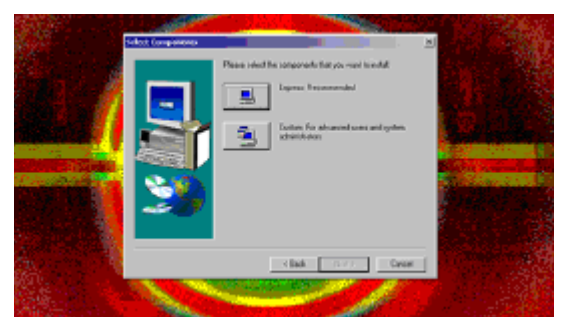

#### Step 6

An installation wizard will inform successful completion of driver software installation and ask you to restart your computer. Select "Yes, I want to restart my computer now," and then click Finish. After your computer reboots, VGA driver is already setup in your computer.

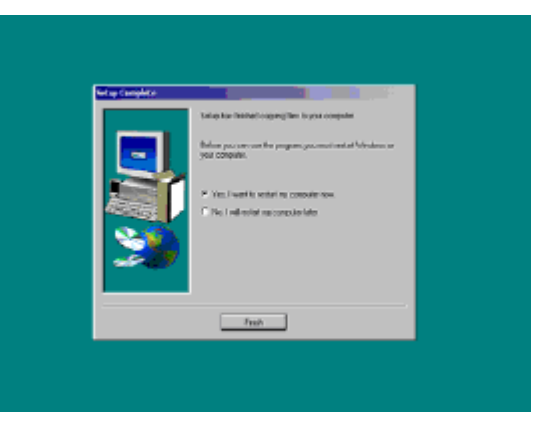

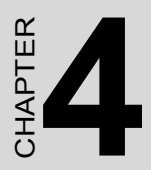

## Chipset Software Installation Utility

## Chapter 4 Chipset Software Installation Utility

## 4.1 Installing Intel Chipset Software

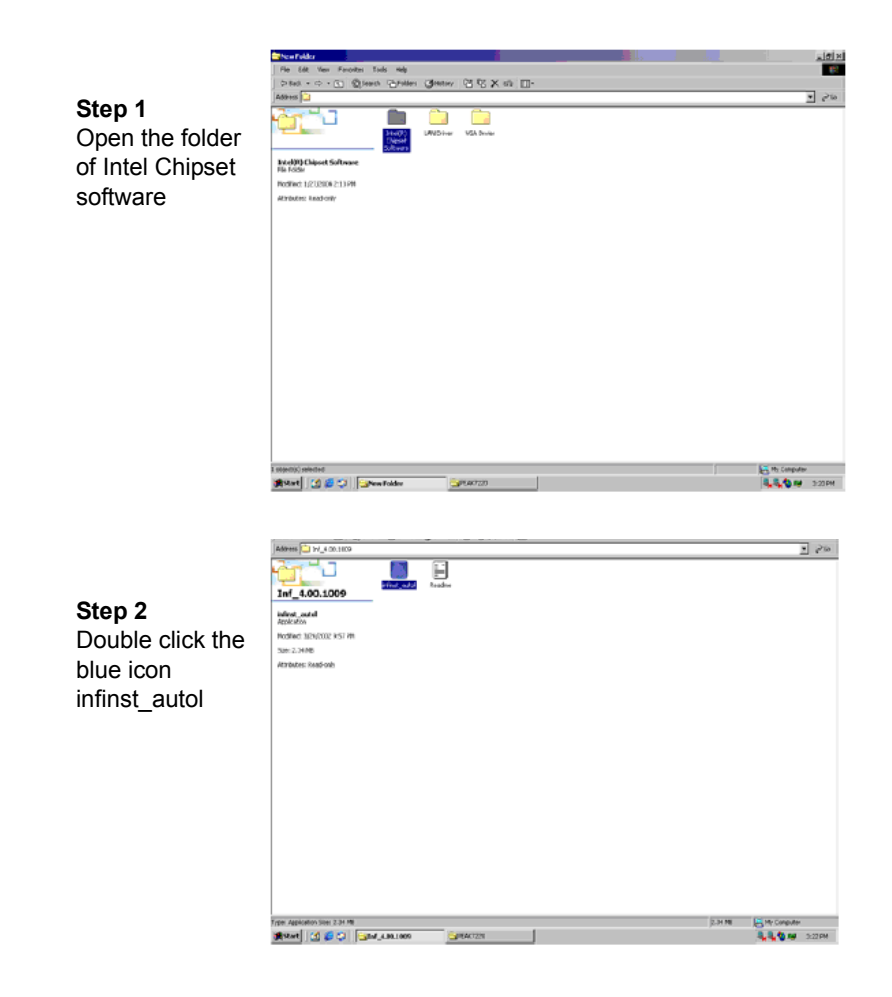

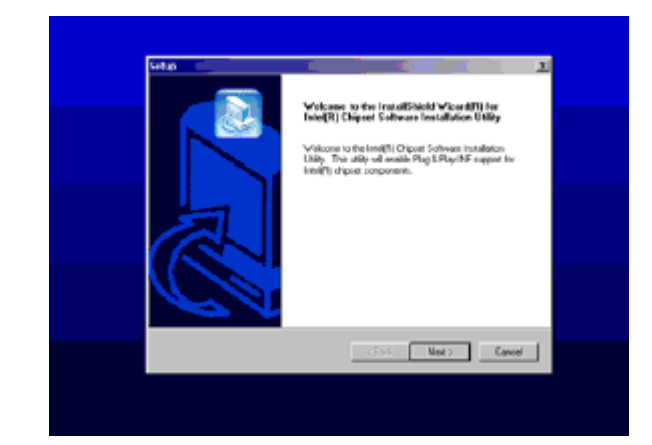

 Secture
 Image: Control of the Control of the Control of Control of Contro of Control of Control of Contro of Control of Control of

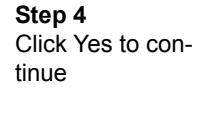

Step 3

Click Next to install INF.

| Teacher Information                                                                                                    |       | 2         |
|----------------------------------------------------------------------------------------------------|-------|-----------|
| Readers tat                                                                                                    |       |           |
| - EMJ                                                                                                    |       | ÷.        |
| n<br>IntelRI Discel Software Installation Utility<br>Installation Readme                                                                                                    |       |           |
| n<br>19 de de de de de de de de de de de de de                                                                                                    | ***** | <u></u> . |
| Marcon Contraction Contraction |       |           |

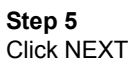

#### Step 6

Select Yes, I want to restart my computer now. Then click Finish. INF is installed.

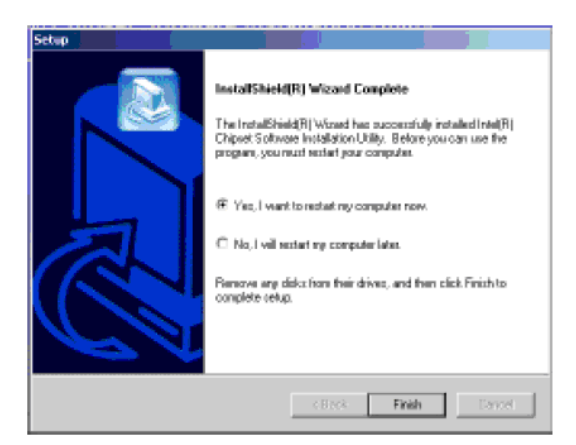

Step 7 Click Yes to continue.

| Setup                                                                                                    |                                                                                                    | x                                                                                                    |
|----------------------------------------------------------------------------------------------------|----------------------------------------------------------------------------------------------------|----------------------------------------------------------------------------------------------------|
| License Agreement<br>Please read the following license agreement of                                                                                                    | sanifully.                                                                                                    | æ                                                                                                    |
| Preso the PAGE DOWN key to see the rest of                                                                                                    | the agreement.                                                                                                    |                                                                                                    |
| INTEL SOFTWARE LICENSE AGREEMENT<br>IMPORTANT - READ BEFORE COPYING, II<br>Do not use or load this adhears and any accu-<br>unitigualized coefficie cost in load the following test<br>Software, you agree to the terms of this Agree<br>motal or use the Software.<br>Phone Also Note:<br>" If you are an Diginal Equipment Manufactu | IDEM / IHV / ISV Divition<br>(STALLING OR USING,<br>sciented materials (collection<br>or and conditions, By load<br>event. If you do not visit to<br>even (DEM), Independent Hy | don k Single Use() *<br>(p. the "Sathware")<br>ing ar using the<br>o zo agree, do not<br>advane Vendor |
| Do you accept all the terms of the preceding is<br>setup-will close. To install intel(R) Dripset So<br>agreement.                                                                                                    | icenos Agreement? II yos<br>Ware Installation Utility, yo                                                                                                    | a choose No, the<br>winust accept this                                                                 |
|                                                                                                    | < Back Ye                                                                                                    | s No                                                                                                   |

| eadne Information                                                         |        |    |
|---------------------------------------------------------------------------|--------|----|
|                                                                           |        | (C |
| Readractat                                                                |        |    |
| - Dillo                                                                   |        |    |
| - DAD                                                                     |        |    |
| * Intel®) Dispret Software Installation Utility<br>* Installation Reading |        |    |
| a<br>                                                                     |        |    |
| 19-10-10-10-10-10-10-10-10-10-10-10-10-10-                                |        |    |
|                                                                           | mini ( |    |
| AL.                                                                       |        |    |

#### Step 8 Click NEXT

Step 9 Select Yes, I want to restart my computer now. Then click Finish. INF is installed.

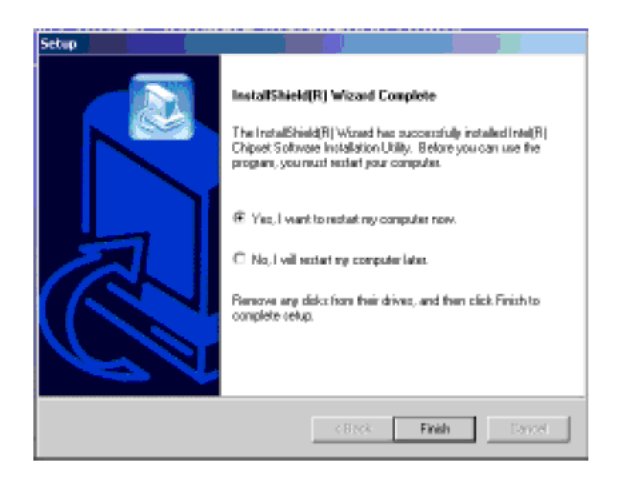

PCA-6289 User's Manual

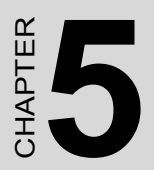

## LAN Configuration

## Chapter 5 LAN Configuration

## 5.1 Installation

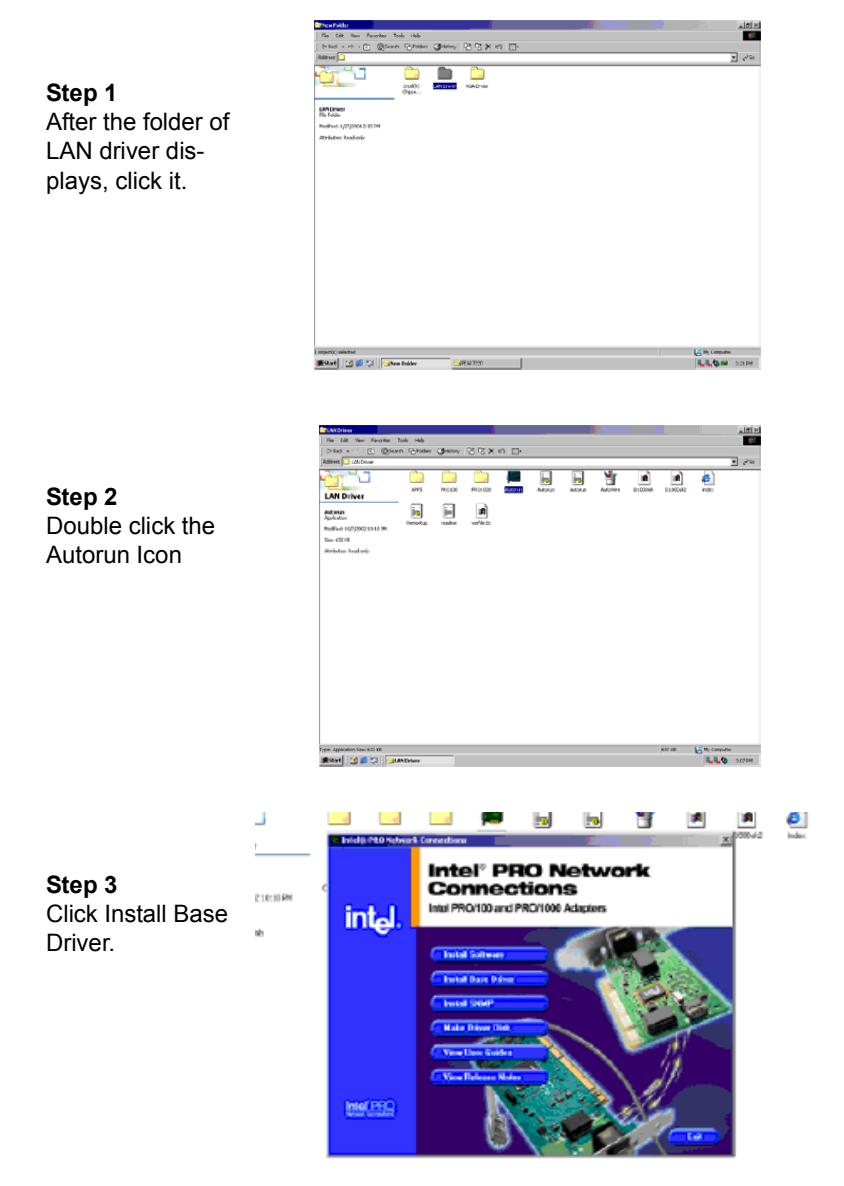

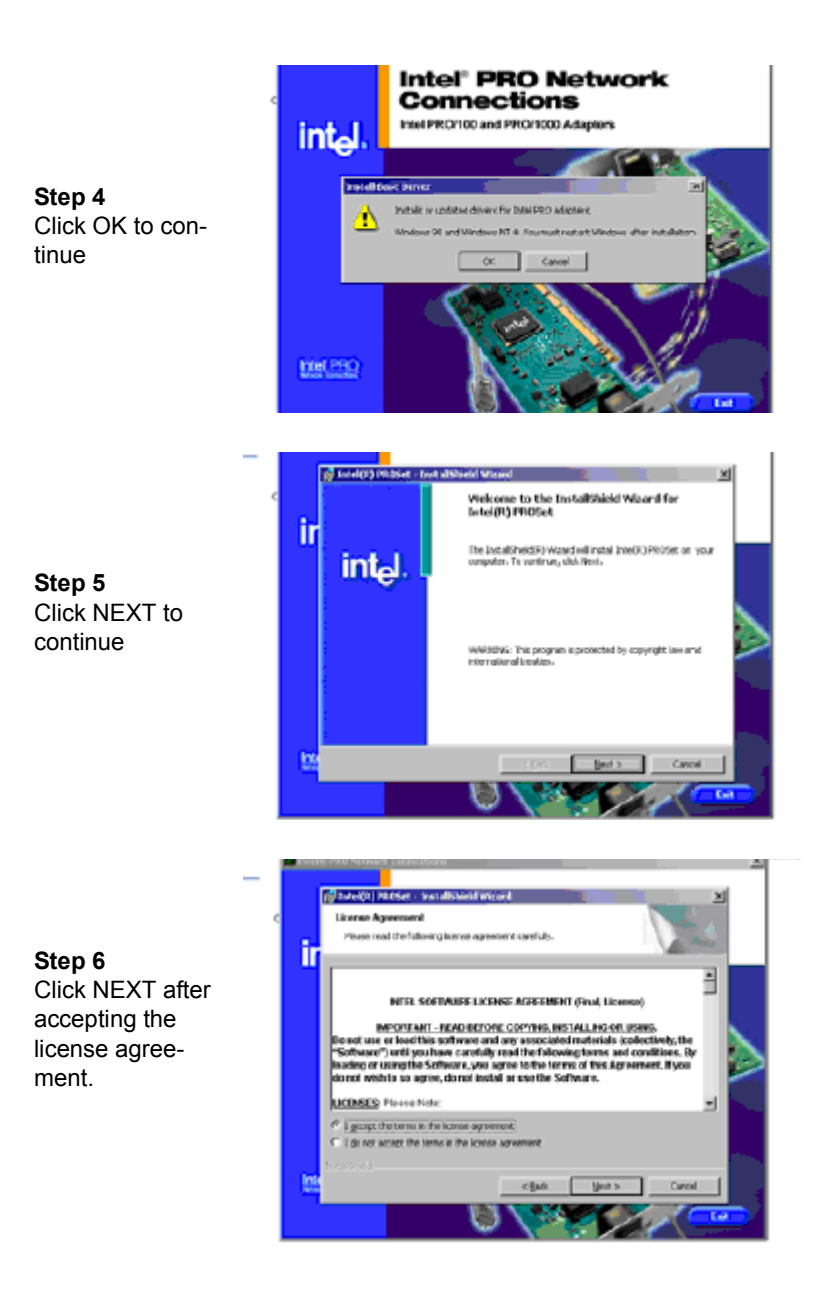

PCA-6289 User's Manual

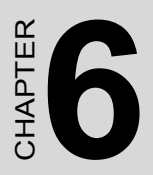

## **USB 1.1 Configuration**

## Chapter 6 USB 1.1 Configuration

## 6.1 Installation

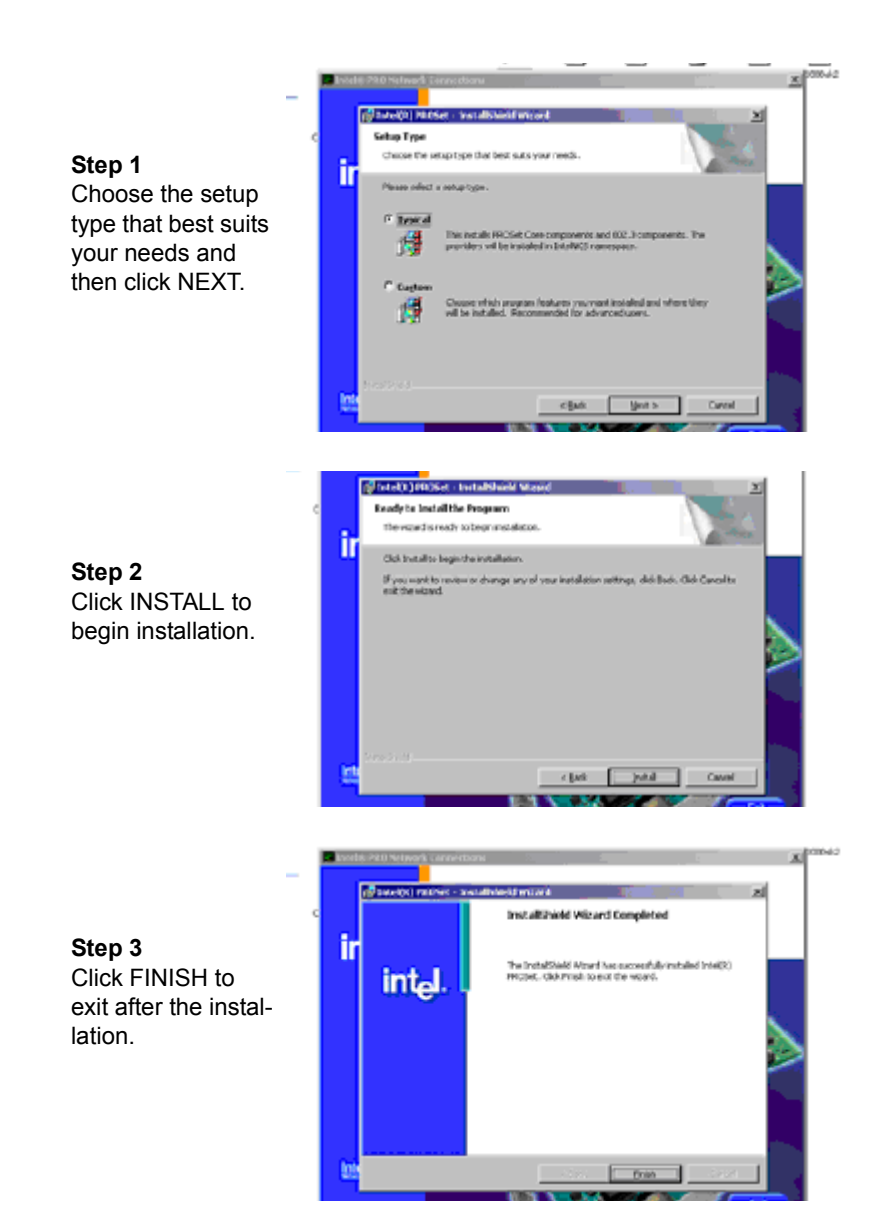

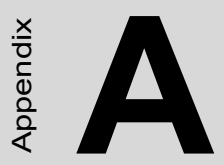

# Programming the Watchdog Timer

## Appendix A Programming the watchdog

## A.1 Programming the Watchdog Timer

The PCA-6289's watchdog timer can be used to monitor system software operation and take corrective action if the software fails to function after the programmed period. This section describes the operation of the watchdog timer and how to program it.

## A.1.1 Watchdog Timer Working Procedure

Watchdog Timer (WDT) is a special hardware device that monitors the computer system during normal operation. WDT has a clock circuit that times down from a set number to zero. If a monitored item occurs before the timer reaches zero, WDT resets and counts down again. If for some reason the monitored item doesn't occur before

the timer reaches zero, WDT performs an action, such as a diagnostic operation (rebooting the computer). You must enter timer values into WDT Configuration Register (Write the control value to the Configuration Port), and clear WDT counter (read the Configuration Port).

| Table A.1: Installing the heatsink |                                                                           |                                |  |  |
|------------------------------------|---------------------------------------------------------------------------|--------------------------------|--|--|
| WDT Configuration port             | F2                                                                        | Default at F2                  |  |  |
| Watch Dog Timer                    | Disabled                                                                  | Default at disabled            |  |  |
|                                    | Enabled                                                                   | Enabled for user's programming |  |  |
| WDT Active Time                    | 1 sec<br>2 sec<br>4 sec<br>8 sec<br>16 sec<br>32 sec<br>64 sec<br>128 sec | Default at 64 sec              |  |  |

## A.1.2 Watchdog Timer Control Register

The Watchdog Timer Control Register controls the WDT working mode. Write the value to the WDT Configuration Port. The following table describes the Control Register bit definition: Table A.2: WDT Control Register Bit Definition

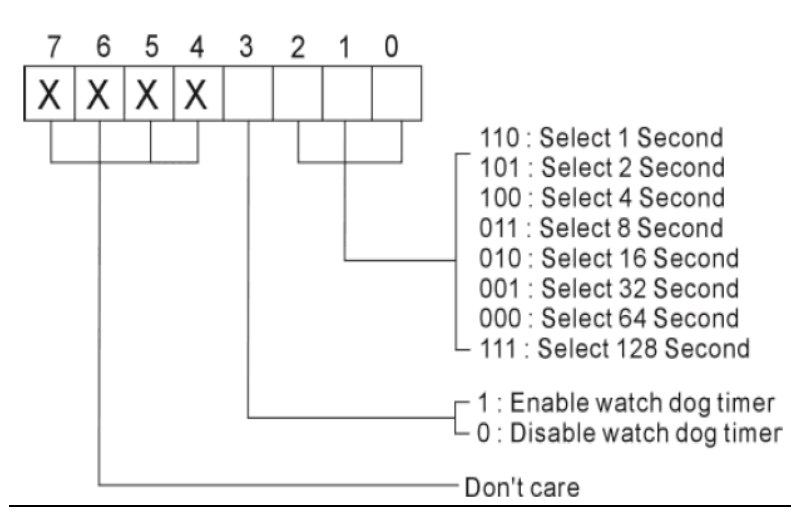

### A.1.3 Watchdog Timer Programming Procedure

#### Power On or Reset the System

The initial value of WDT Control Register (D3~D0) is zero (0), when power is on or the system has been reset. The following table indicates the initial value of WDT (00000000b)

| Table A.3: WDT Control Register Initial Value |       |                        |  |
|-----------------------------------------------|-------|------------------------|--|
| Bit                                           | Value | Mean                   |  |
| 3                                             | 0     | Disable Watchdog Timer |  |
| 2,1,0                                         | 000   | Select 64 second       |  |

### A.1.4 Clear the WDT

WDT counter interval cannot be longer than the preset time, otherwise, WDT sends a reset signal to the system. The following is an example of clearing the WDT program in Intel 8086 assembly language.

```
; ( Clear the WDT)
Mov dx, F2h ;Setting the WDT configuration port
In al, dx
```

Note: Before running WDT, you must clear WDT to ensure that the initial value is zero.

**Note:** This register writes to WDT configuration port.

Set WDT Control Register to control the WDT working mode. The initial value of WDT Control Register is shown as follows:

; (Setting the WDT Control Register as AL) Mov al, 0h ; Setting initial value = 0 for the WDT Control Register

Follow these instructions to set the register:

1. Select the time-out intervals of WDT (decide the values of D2, D1, D0 in F2 )  $\,$ 

Example: If  $D2 \sim D0 = 0$ , the time-out interval is 64 seconds.

AND al, 11111000b ; Setting the time-out interval as 64 sec.

2. Enable or Disable WDT (decide D3 value in F2)

i.e. D3=0, Disables WDT

#### AND al, 11110111b ; Disable the WDT

i.e. D3=1, Enables WDT

#### OR al, 00001000b ; Enable the WDT

PCA-6289 User's Manual

After finishing the above settings, you must output the Control Register's value to WDT Configuration Port. Then WDT will start according to the above settings.

| MOV | dx, F2h | ; Setting WDT Configuration Port    |
|-----|---------|-------------------------------------|
| OUT | dx, al  | ; Output the Control Register Value |

GPIO User's Guide

Digital I/O UESD Port 801

| 13 | 12 | 11   | 10 | <b>O</b> 3 | 02 | 01    | 00 |
|----|----|------|----|------------|----|-------|----|
| {  | I  | nput |    | Ж          | C  | utput |    |

JP17

| IN 0 | 1 | 2 | OUT 0 |
|------|---|---|-------|
| IN 1 | 3 | 4 | OUT 1 |
| IN 2 | 5 | 6 | OUT 2 |
| IN 3 | 7 | 8 | OUT 3 |

Appendix A

PCA-6289 User's Manual

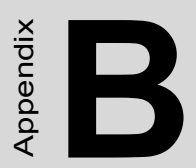

## I/O Pin Assignments

## Appendix B Pin Assignments

## **B.1 Mainboard**

• J1, J2: Power Connector

| Pin | Definition | Pin | Definition |
|-----|------------|-----|------------|
| 1   | GND        | 2   | GND        |
| 3   | +12V       | 4   | +12V       |

• J4, J5: Single Ramp System FAN Connector

| Pin | Definition | Pin | Definition |
|-----|------------|-----|------------|
| 1   | Ground     | 2   | +12V       |
| 3   | Sense      |     |            |

• J7: External Keyboard Function Connector

| Pin | Description | Pin | Description |
|-----|-------------|-----|-------------|
| 1   | KCLK        | 2   | KDAT        |
| 3   | NC          | 4   | GND         |
| 5   | +5V         |     |             |

• J8: Keyboard & Mouse Mini Din

| Pin | Description | Pin | Description |
|-----|-------------|-----|-------------|
| 1   | KBDATA-     | 2   | MOUSEDATA   |
| 3   | GND         | 4   | VCC         |
| 5   | KBCLK       | 6   | MOUSECLK    |

• J9, J10: LAN RJ45 Connector

| Pin | Description     | Pin | Description     |
|-----|-----------------|-----|-----------------|
| 1   | TXD_0P          | 2   | TXD_0N          |
| 3   | TXD_1P          | 4   | TXD_2P          |
| 5   | TXD_2N          | 6   | TXD_1N          |
| 7   | TXD_3P          | 8   | TXD_3N          |
| 9   | SPEED_LED       | 10  | +VSBY3.3        |
| 11  | LINK_LED        | 12  | ACTIVE_LED      |
| 13  | PD to TERMPLANE | 14  | PD to TERMPLANE |

\* PD means Pull-Down

## **B.2 Daughterboard**

| Pin | Description | Pin | Description |
|-----|-------------|-----|-------------|
| 1   | STB-        | 2   | PD0         |
| 3   | PD1         | 4   | PD2         |
| 5   | PD3         | 6   | PD-4        |
| 7   | PD5         | 8   | PD6         |
| 9   | PD7         | 10  | ACK-        |
| 11  | BUSY        | 12  | PE          |
| 13  | SLCT        | 14  | AFD-        |
| 15  | ERR-        | 16  | INIT-       |
| 17  | SLIN-       | 18  | GND         |
| 19  | GND         | 20  | GND         |
| 21  | GND         | 22  | GND         |
| 23  | GND         | 24  | GND         |
| 25  | GND         | 26  | GND         |

• J1: 2x13 2.0mm Box Header for PIO Connector

#### • J2: Floppy Disk Connector

| Pin | Description | Pin | Description |
|-----|-------------|-----|-------------|
| 1   | GND         | 2   | REDWC#      |
| 3   | GND         | 4   | NC          |
| 5   | GND         | 6   | NC          |
| 7   | GND         | 8   | INDEX#      |
| 9   | GND         | 10  | MOTSA#      |
| 11  | GND         | 12  | DRVSB#      |
| 13  | GND         | 14  | DRVSA#      |
| 15  | GND         | 16  | MOTEB#      |
| 17  | GND         | 18  | DIR#        |
| 19  | GND         | 20  | STEP#       |
| 21  | GND         | 22  | WDATA#      |
| 23  | GND         | 24  | WGATE#      |
| 25  | GND         | 26  | TK00#       |
| 27  | GND         | 28  | WPT#        |
| 29  | GND         | 30  | RDATA#      |
| 31  | GND         | 32  | SIDE1#      |
| 33  | GND         | 34  | DSKCHG#     |

#### • J3: SIO2 Connector

| Pin | Description                  | Pin | Description                  |
|-----|------------------------------|-----|------------------------------|
| 1   | DCD2#(Data Carrier Detect 2) | 2   | RXD2 (Receive Data 2)        |
| 3   | TXD2 (Transmit Data 2)       | 4   | DTR2#(Data Terminal Ready 2) |
| 5   | GND (Chassis Ground)         | 6   | DSR2#(Data Set Ready 2)      |
| 7   | RTS2#(Request To Send 2)     | 8   | CTS2# (Clear To Send 2)      |
| 9   | R12# (Ring Indicator 2)      | 10  | GND (Chassis Ground)         |

#### • J4: SIO1 Connector

| Pin | Description                  | Pin | Description                  |
|-----|------------------------------|-----|------------------------------|
| 1   | DCD1#(Data Carrier Detect 2) | 2   | RXD1 (Receive Data 2)        |
| 3   | TXD1 (Transmit Data 2)       | 4   | DTR1#(Data Terminal Ready 2) |
| 5   | GND (Chassis Ground)         | 6   | DSR1#(Data Set Ready 2)      |
| 7   | RTS1#(Request To Send 2)     | 8   | CTS1#(Clear To Send 2)       |
| 9   | RI1#(Ring Indicator 2)       | 10  | GND (Chassis Ground)         |

### • J5: ATX Power Connector (Daughterboard)

| Pin | Description | Pin | Description |
|-----|-------------|-----|-------------|
| 1   | PS_ON#      | 2   | VCC         |
| 3   | +5Vsb       |     |             |

• J6: AC'97 Connector

| Pin | Description | Pin | Description |
|-----|-------------|-----|-------------|
| 1   | SDATOUT     | 2   | VCC5V       |
| 3   | RST         | 4   | GND         |
| 5   | SYNC        | 6   | VCC12V      |
| 7   | SDATAIN0    | 8   | SDATAIN1    |
| 9   | BITCLK      | 10  | NC          |

• J7: 1x2 2.54mm Pin Header for IDE LED

| Pin | Description | Pin | Description |
|-----|-------------|-----|-------------|
| 1   | +5V         | 2   | IDE_LED     |

• J8, J9: USB Single Upright Right-Angle Connector

| Pin | Description | Pin | Description |
|-----|-------------|-----|-------------|
| 1   | VCC         | 2   | USBP0 minus |
| 3   | USBP0 plus  | 4   | GND         |

• J12: Dual USB pin header for front USB interface

| Pin | Description | Pin | Description |
|-----|-------------|-----|-------------|
| 1   | USBV0       | 6   | USBV0       |
| 2   | USBD0-      | 7   | USBD1-      |
| 3   | USBD0+      | 8   | USBD1+      |
| 4   | GND         | 9   | GND         |
| 5   | N/C         | 10  | GND         |

• J13: 1x3 2.54mm Pin Header for AT/ATX Selection

| Pin          | Description |
|--------------|-------------|
| * 1, 2 Short | ATX Mode    |
| 2, 3 Short   | AT Mode     |

• JP1: 1x4 2.54mm Pin Header For Speaker Function

| Pin | Description | Pin | Description |
|-----|-------------|-----|-------------|
| 1   | Speaker     | 2   | GND         |
| 3   | GND         | 4   | +5V         |

• JP3: 2x4 2.0mm Pin Header for Digital IO

| Pin | Description | Pin | Description |
|-----|-------------|-----|-------------|
| 1   | GP27_D_IN1  | 2   | GP23_D_OUT1 |
| 3   | GP26_D_IN2  | 4   | GP22_D_OUT2 |
| 5   | GP25_D_IN3  | 6   | GP21_D_OUT3 |
| 7   | GP24_D_IN4  | 8   | GP20_D_OUT4 |

• JP4: 1x3 2.0mm Pin Header for On Board RTC

| Pin          | Description    |
|--------------|----------------|
| * 1, 2 Short | Operation Mode |
| 2, 3 Short   | Clear CMOS     |

• JP5: 1x2 2.0mm Pin Header for SMBUS External Connector

| Pin | Description | Pin | Description |
|-----|-------------|-----|-------------|
| 1   | SMB_CLK     | 2   | SMB_DAT     |

#### • JP6: 1x2 2.54mm Pin Header for Reset Button

| Pin | Description | Pin | Description |
|-----|-------------|-----|-------------|
| 1   | GND         | 2   | Reset       |

• JP7: 1x2 2.54mm Pin Header for Power Button

| Pin | Description | Pin | Description |
|-----|-------------|-----|-------------|
| 1   | Power Up    | 2   | GND         |

• JP9: 1x5 2.54mm Pin Header for Keyboard Lock Function

| Pin | Description | Pin | Description |
|-----|-------------|-----|-------------|
| 1   | KL VCC      | 2   | NC          |
| 3   | GND         | 3   | KEYLOCK     |
| 5   | GND         |     |             |

• CON1: Primary IDE Connector

| Pin | Description | Pin | Description |
|-----|-------------|-----|-------------|
| 1   | Reset #     | 2   | GND         |
| 3   | Data 7      | 4   | Data 8      |
| 5   | Data 6      | 6   | Data 9      |
| 7   | Data 5      | 8   | Data 10     |
| 9   | Data 4      | 10  | Data 11     |
| 11  | Data 3      | 12  | Data 12     |
| 13  | Data 2      | 14  | Data 13     |
| 15  | Data 1      | 16  | Data 14     |
| 17  | Data 0      | 18  | Data 15     |
| 19  | GND         | 20  | NC          |
| 21  | DMA REQ     | 22  | GND         |
| 23  | IOW         | 24  | GND         |
| 25  | IOR         | 26  | GND         |
| 27  | IOCHRDY     | 28  | Pull Down   |
| 29  | DMA ACK     | 30  | GND         |

PCA-6289 User's Manual

| 31 | Interrupt 14   | 32 | NC             |
|----|----------------|----|----------------|
| 33 | Disk Address 1 | 34 | DMA66 Detect   |
| 35 | Disk Address 0 | 36 | Disk Address 2 |
| 37 | HDC CS100      | 38 | HDC CS300      |
| 39 | HDD Active LED | 40 | GND            |

## CON2: IDE (Secondary) Connector

| Pin | Description    | Pin | Description    |
|-----|----------------|-----|----------------|
| 1   | Reset #        | 2   | GND            |
| 3   | Data 7         | 4   | Data 8         |
| 5   | Data 6         | 6   | Data 9         |
| 7   | Data 5         | 8   | Data 10        |
| 9   | Data 4         | 10  | Data 11        |
| 11  | Data 3         | 12  | Data 12        |
| 13  | Data 2         | 14  | Data 13        |
| 15  | Data 1         | 16  | Data 14        |
| 17  | Data 0         | 18  | Data 15        |
| 19  | GND            | 20  | NC             |
| 21  | DMA REQ        | 22  | GND            |
| 23  | IOW            | 24  | GND            |
| 25  | IOR            | 26  | GND            |
| 27  | IOCHRDY        | 28  | Pull Down      |
| 29  | DMA ACK        | 30  | GND            |
| 31  | Interrupt 15   | 32  | NC             |
| 33  | Disk Address 1 | 34  | DMA66 Detect   |
| 35  | Disk Address 0 | 36  | Disk Address 2 |
| 37  | HDC CS100      | 38  | HDC CS300      |
| 39  | HDD Active LED | 40  | GND            |

PCA-6289 User's Manual